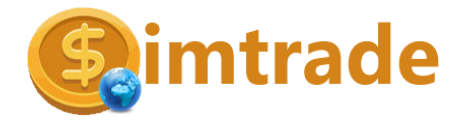

# Installationsanleitung Simtrade Online

### Vor dem Download und der Installation bitte beachten:

Es handelt sich um die Betaversion von Simtrade-Online. Die Software kann noch Fehlfunktionen aufweisen, bestimmte Bereiche des Programms sind noch nicht fertiggestellt. Die Nutzung der Software geschieht auf eigene Gefahr, der Entwickler übernimmt keine Haftung für direkte oder indirekte Schäden, die durch die Nutzung der Software entstehen. So können insbesondere Datenbestände auf dem Server während der Testphase auch ohne Ankündigung gelöscht werden oder der Zugriff zeitweise nicht möglich sein.

Simtrade-Online funktioniert nur, wenn die jeweilige Schule einen Schulzugang besitzt und die dazugehörigen Übungsunternehmen mit Schüleraccounts eingerichtet hat. Wenn Sie sich nicht einloggen können, dann wenden Sie sich bitte an den Simtrade-Administrator Ihrer Schule. Die Nutzung des Programms ist nur in Verbindung mit einer Schullizenz zulässig.

## 1. Download und Installation

Schuladministratoren erhalten Simtrade Online in der Regel über einen Link zu einem Downloadverzeichnis. Schülerinnen und Schüler sowie Lehrkräfte können die Software kostenlos über folgende Website downloaden: <u>http://simtrade.online</u>

Wenn man die Software von der Website herunterlädt, dann handelt es sich um einen Zip-komprimierten Ordner. Zum Entpacken des Inhaltes entweder mit der rechten Maustaste "Alle extrahieren" auswählen oder einfach den im Zip-Ordner enthaltenen Ordner an eine beliebige Stelle auf dem PC verschieben.

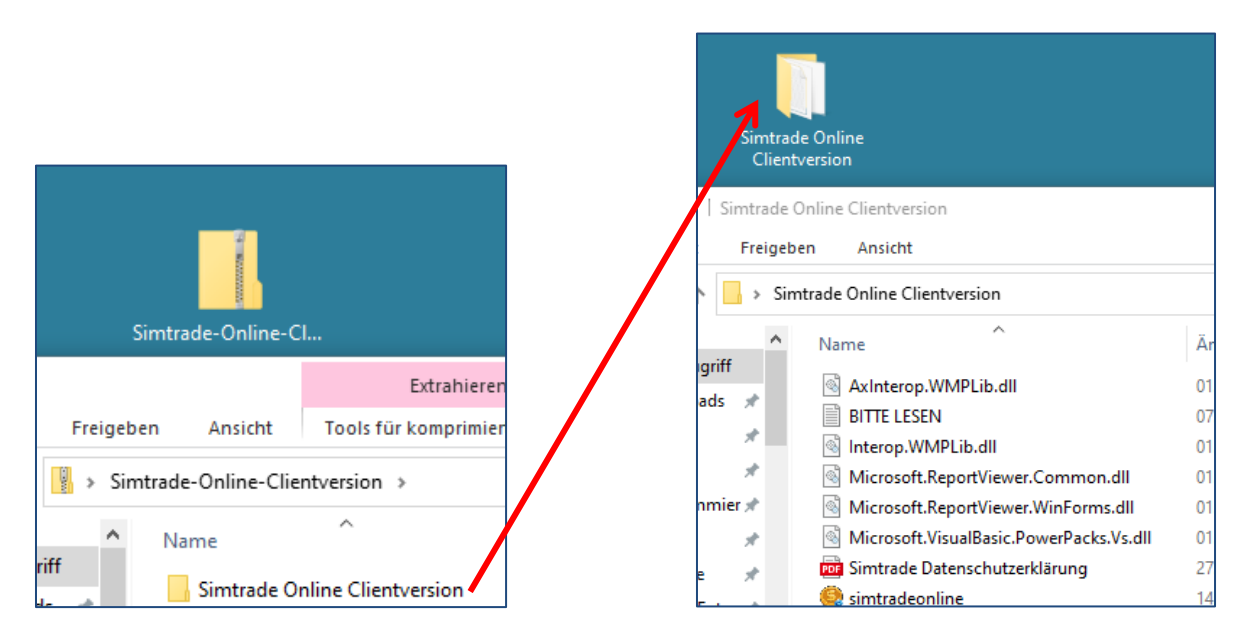

Wichtig: Der gesamte Ordner "Simtrade Online Clientversion" muss entpackt bzw. verschoben werden.

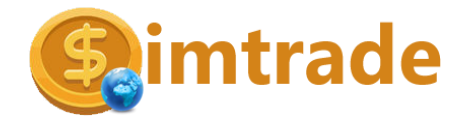

Im Ordner "Simtrade Online Clientversion" befindet sich die ausführbare Datei "simtradeonline.exe" mit fünf Treiberdateien sowie die Datenschutzerklärung. Dieser Ordner kann an einen beliebigen Ort auf der Festplatte eines Windows-PCs kopiert werden, z.B. in "Programme" oder man lässt den Ordner auf dem Desktop. Das Starten eines Setup- oder Installationsprogrammes ist nicht notwendig.

Bitte **auf keinen Fall** die ausführbare Datei simtradeonline.exe aus dem Ordner entfernen oder auf den Desktop schieben!

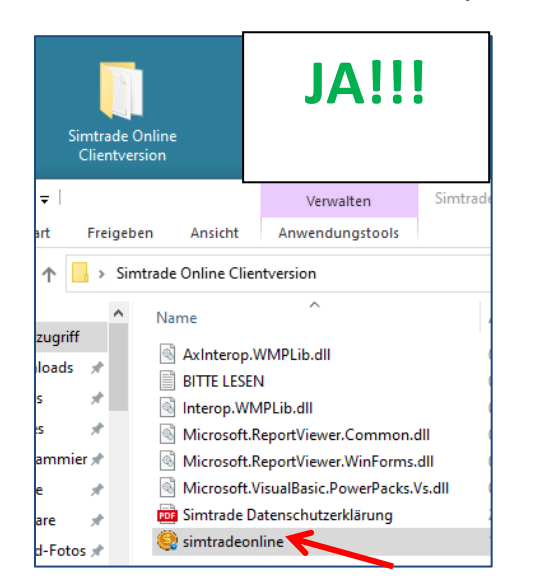

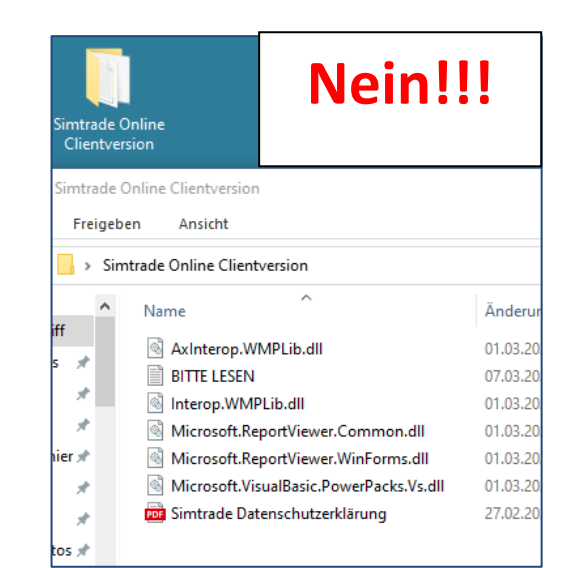

### 2. Starten des Programmes

Das Programm kann direkt über das Anklicken von simtradeonline.exe gestartet werden (bzw. über eine selbst erstellte Verknüpfung auf dem Desktop, siehe unten). Zunächst muss die eigene Schule ausgewählt werden, dann Username (Login) und Passwort eingeben und auf Login klicken oder Enter drücken. Sie erhalten Ihre Zugangsdaten von Ihrer Schule.

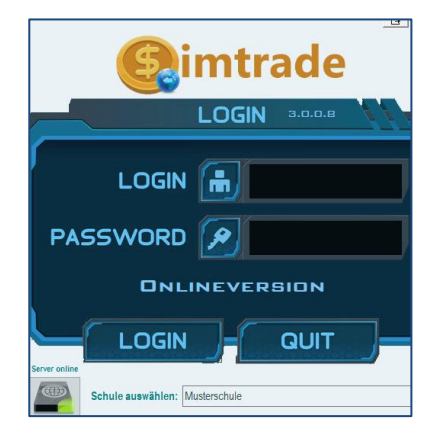

## 3. Verknüpfung und Update

Um ein Update auf eine neuere Version durchzuführen, lädt man sich wieder den Zip-Ordner von <u>http://simtrade.online</u> herunter (siehe Punkt 1) und öffnet diesen Ordner. Es reicht dann aber aus, wenn man lediglich die Datei "simtradeonline.exe" auswechselt.

Wenn man möchte, kann man eine Verknüpfung auf seinem Desktop anlegen. Dazu klickt man mit der rechten Maustaste auf die Datei "simtradeonline.exe" und dann auf "Verknüpfung erstellen". Diese Verknüpfung schiebt man dann auf seinen Desktop. Wichtig: Niemals

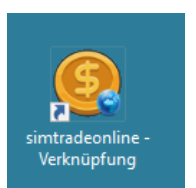

die Datei "simtradeonline.exe" aus dem Ordner herausschieben (siehe Punkt 2).